# ПРОЙТИ ТРЕНИРОВКУ ТЕСТИРОВАНИЯ ПО БЖД

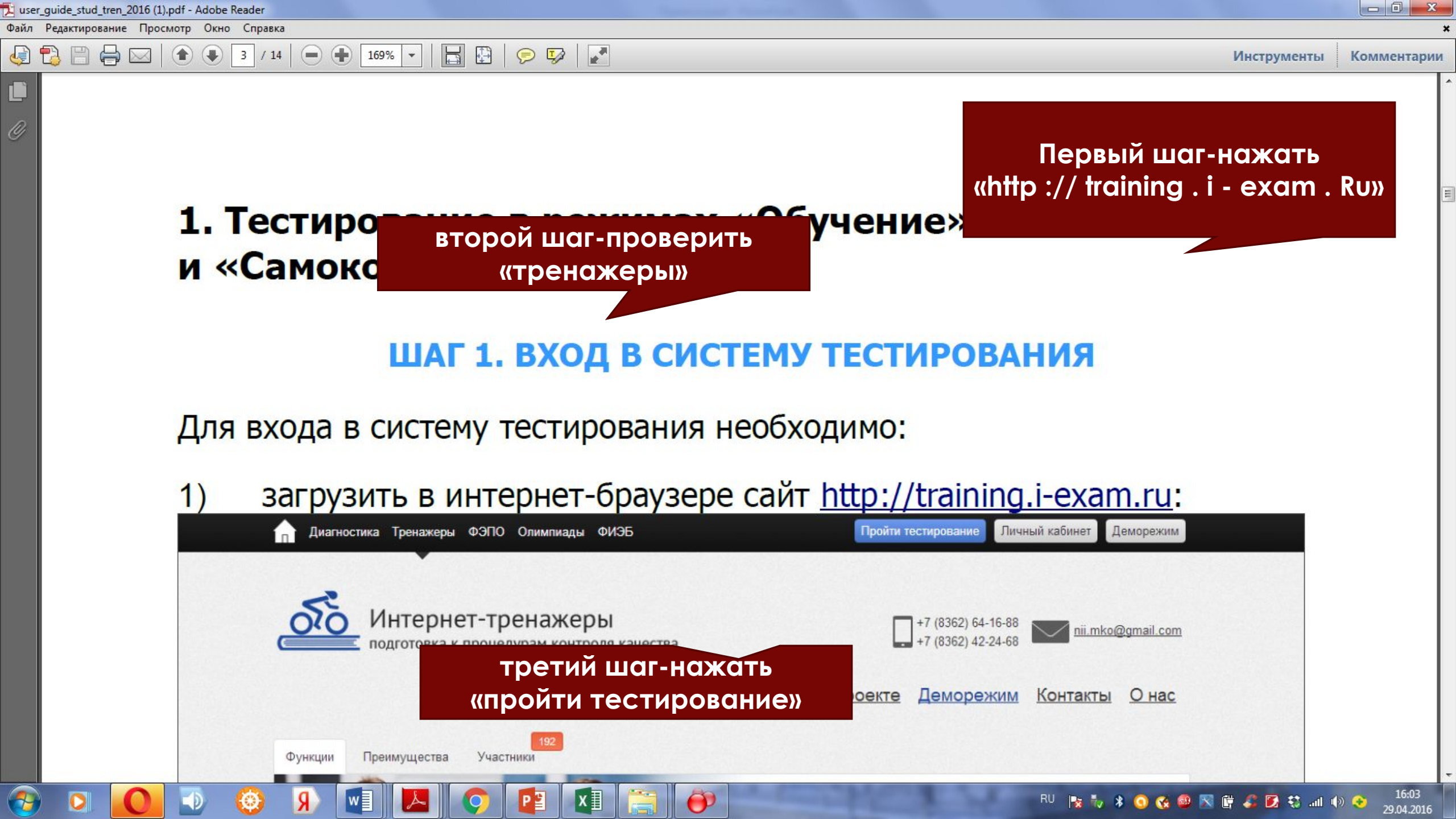

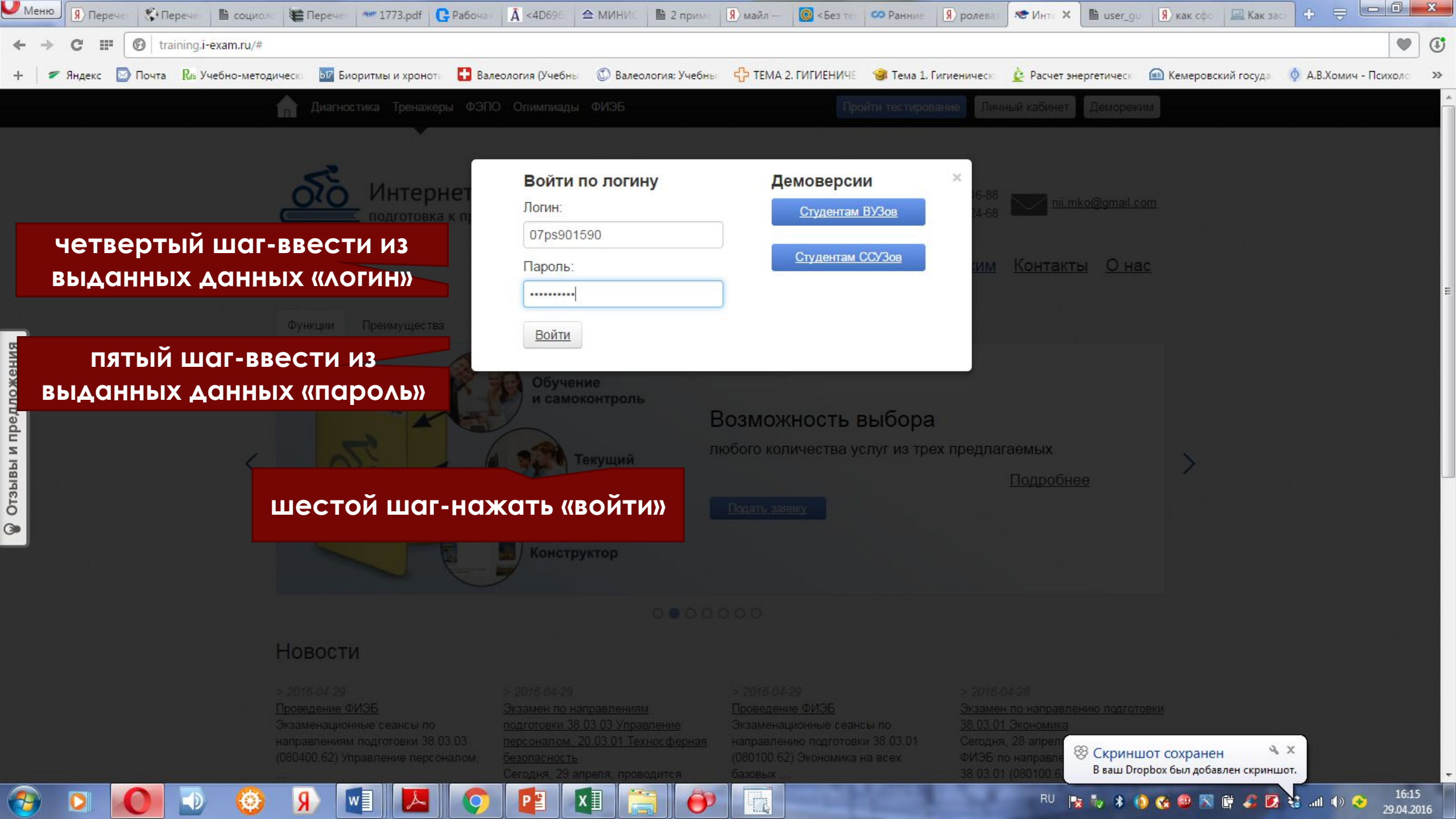

0

----

# Информация о тесте

| 37.05.02 - Психология служебной деятельности (ФГОС) |
|-----------------------------------------------------|
| 07ps901590                                          |
| Безопасность жизнедеятельности                      |
| 49                                                  |
| 104 мин.                                            |
|                                                     |

#### Уважаемые студенты!

Использование сторонних сайтов для поиска ответов строго запрещено.

Система безопасности автоматически уведомляет о нарушении данного условия организатора тестирования в Вашей образовательной организации.

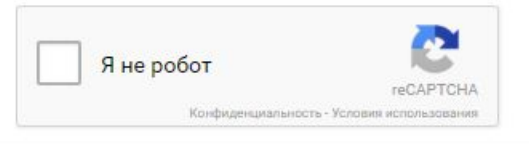

хI

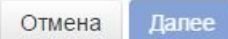

седьмой шаг-нажать «я не робот»

Я

W

восьмой шаг-нажать «далее»

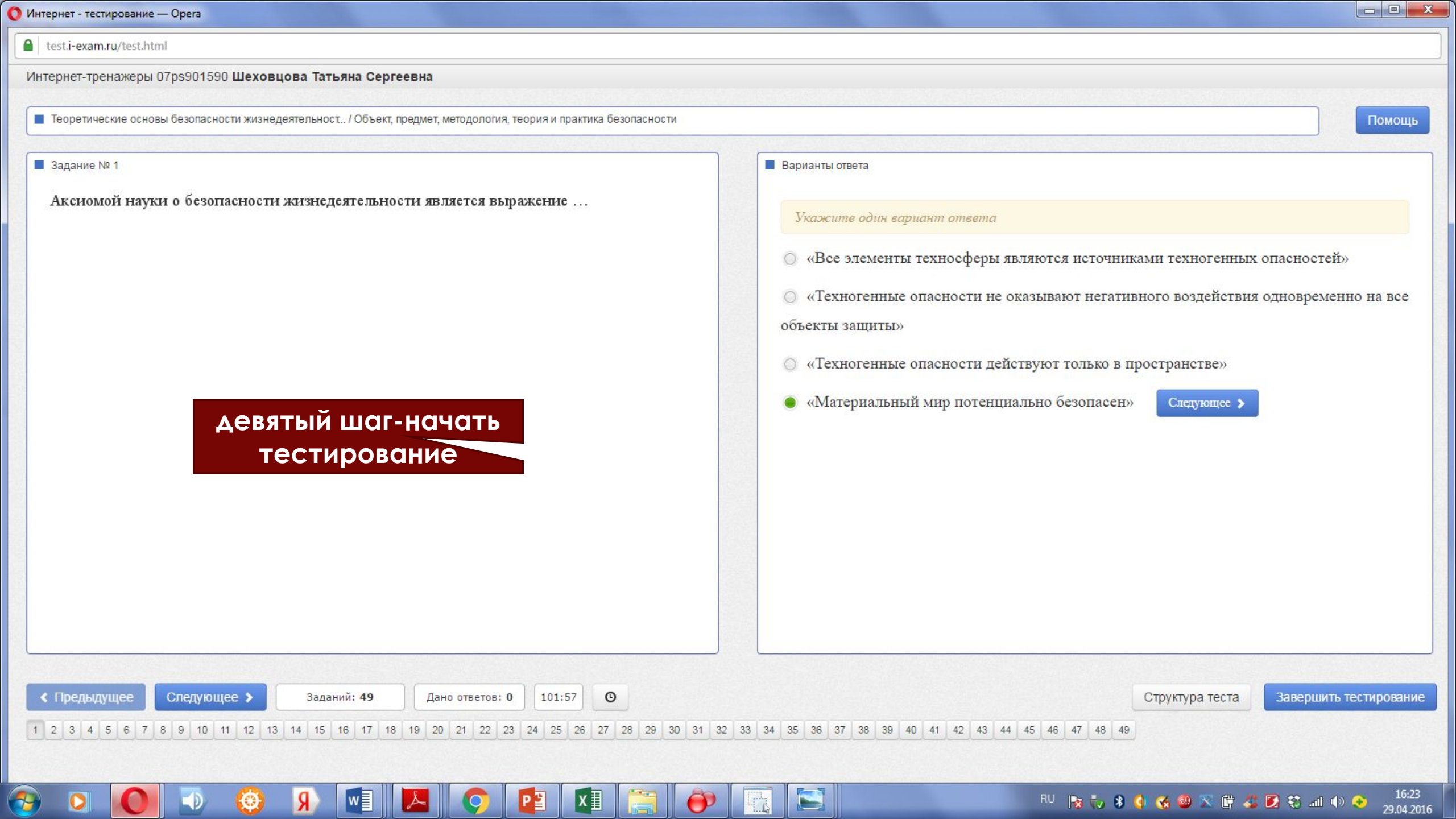

| 2 | Интернет - | тестирование — | Opera |
|---|------------|----------------|-------|
|   |            |                |       |

Помощь

test.i-exam.ru/test.html

Интернет-тренажеры 07рs901590 Шеховцова Татьяна Сергеевна

Следующее >

🔳 Теоретические основы безопасности жизнедеятельност.. / Объект, предмет, методология, теория и практика безопасности

Задание № 1

К Предыдущее

Аксиомой науки о безопасности жизнедеятельности является выражение ...

Заданий: 49

Я

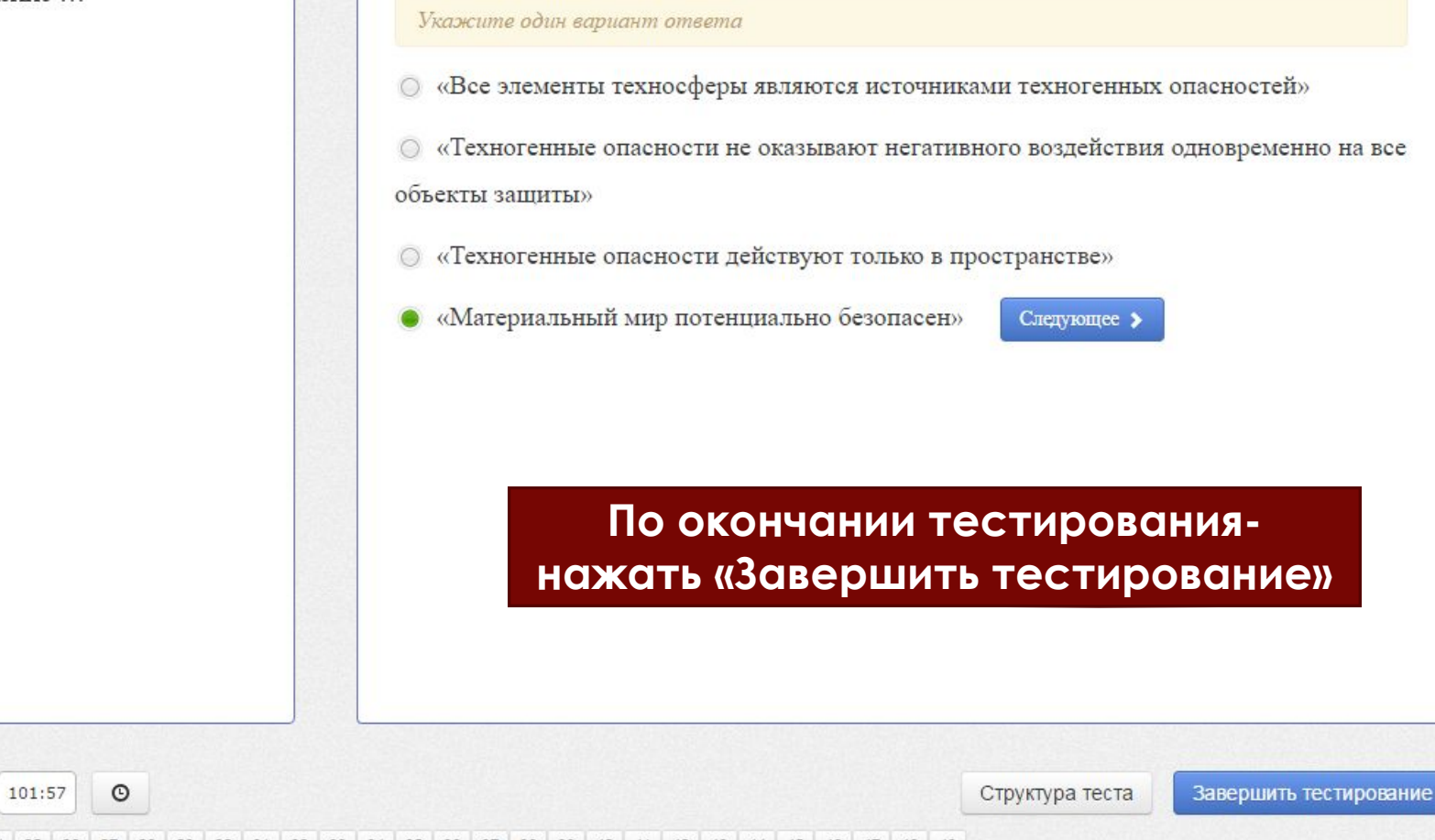

Варианты ответа

1 2 3 4 5 6 7 8 9 10 11 12 13 14 15 16 17 18 19 20 21 22 23 24 25 26 27 28 29 30 31 32 33 34 35 36 37 38 39 40 41 42 43 44 45 46 47 48 49

x

Дано ответов: 0

### test.i-exam.ru/test.html

Интернет-тренажеры 07рs901590 Шеховцова Татьяна Сергеевна

### 📕 Кейс-задания / Кейс 2 подзадача 2

## ■ Задание № 49

8 февраля 2011 года на Калининградскую область обрушился ураган. Скорость ветра достигала 35 м/с. В результате стихия в десяти районах пострадали 54 тысячи человек.

22 мая 2011 года на американский штат Миссури обрушился мощный смерч (торнадо). Больше всех пострадал город Джоплин, где жертвами торнадо стали 116 человек. Торнадо снес целые кварталы. Обломки построек и транспорта смерч разбросал на территории раднусом в 100 км.

Укажите правильные действия населения при заблаговременном получ информации об угрозе урагана или смерча.

#### 📕 Варианты ответа

подготовить документы, деньги, продукты питания, воду, аптечку, необходимые вещи

закрыть окна, двери, чердачные люки и вентиляционные отверстия

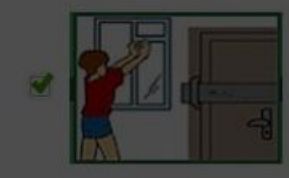

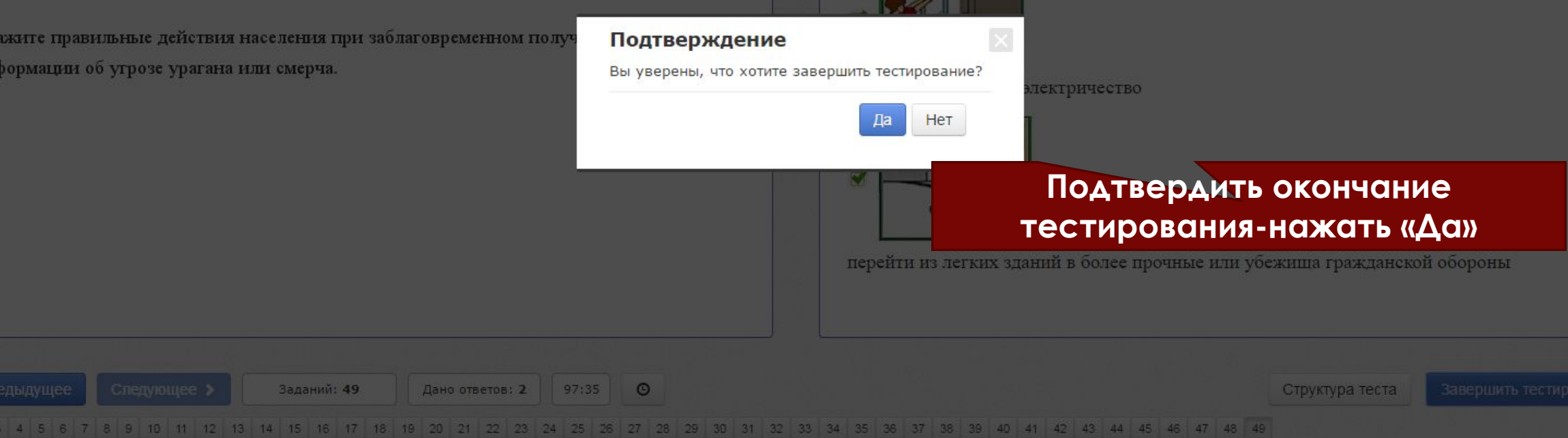

16:27 29.04.2016

**@** 

0

.

| Дисциплина                                                                                                    | Безопасность жизнедеятельности                                                                                                    |                                                                          |  |  |  |  |  |  |
|----------------------------------------------------------------------------------------------------|----------------------------------------------------------------------------------------------------|--------------------------------------------------------------------------|--|--|--|--|--|--|
| Дата тестирования                                                                                                    | 29.04.2016                                                                                                    |                                                                          |  |  |  |  |  |  |
| ФИО студента                                                                                                    | Шеховцова Татьяна Сергеевна                                                                                                    | тестировани                                                              |  |  |  |  |  |  |
| Продолжительность<br>тестирования                                                                                                    | 9 минут                                                                                                    |                                                                          |  |  |  |  |  |  |
| Количество заданий                                                                                                    | 49                                                                                                    |                                                                          |  |  |  |  |  |  |
| Дано ответов                                                                                                    | 3                                                                                                    |                                                                          |  |  |  |  |  |  |
| Правильно выполненных<br>заданий                                                                                                    | 4% (2 из 49)                                                                                                    | затем                                                                    |  |  |  |  |  |  |
|                                                                                                    | Выход                                                                                                    |                                                                          |  |  |  |  |  |  |
|                                                                                                    | Выход                                                                                                    | одтвердить окончан                                                       |  |  |  |  |  |  |
| Раздел Теоретические ос                                                                                                    | Выход<br>Правильность решения задани<br>новы безопасности жизнедеятельно<br>ТСС                                                                                    | Іодтвердить окончан<br>гирования-нажать «В                               |  |  |  |  |  |  |
| Раздел Теоретические ос<br>1. Объект, предмет, методо.                                                                                                    | Выход<br>Правильность решения задани<br>сновы безопасности жизнедеятельно<br>погия, теория и практика безопасности.                                                | одтвердить окончан<br>ирования-нажать «В<br>×                            |  |  |  |  |  |  |
| Раздел Теоретические ос<br>1. Объект, предмет, методол<br>2. Безопасность и теория р                                                                                     | Выход<br>Правильность решения задани<br>сновы безопасности жизнедеятельно<br>погия, теория и практика безопасности.                                                | одтвердить окончан<br>гирования-нажать «В<br>х                           |  |  |  |  |  |  |
| Раздел Теоретические ос<br>1. Объект, предмет, методол<br>2. Безопасность и теория р<br>3. Безопасность в различни                                                       | Выход<br>Правильность решения задани<br>сновы безопасности жизнедеятельно<br>погия, теория и практика безопасности.<br>ииска.<br>ых сферах жизнедеятельности.      | одтвердить окончан<br>ирования-нажать «В<br>х                            |  |  |  |  |  |  |
| Раздел Теоретические ос<br>1. Объект, предмет, методо.<br>2. Безопасность и теория р<br>3. Безопасность в различні<br>4. Критерии чрезмерного и                          | Выход<br>Правильность решения задани<br>повы безопасности жизнедеятельно<br>тес<br>погия, теория и практика безопасности.<br>иска.<br>ых сферах жизнедеятельности. | одтвердить окончан<br>ирования-нажать «В<br>×<br>×<br>×<br>×<br>Окончани |  |  |  |  |  |  |
| Раздел Теоретические ос<br>1. Объект, предмет, методол<br>2. Безопасностъ и теория р<br>3. Безопасностъ в различн<br>4. Критерии чрезмерного и<br>Раздел Чрезвычайные си | Выход<br>Правильность решения задани<br>сновы безопасности жизнедеятельно<br>погия, теория и практика безопасности.<br>иска.<br>ых сферах жизнедеятельности.       | Подтвердать окончан<br>ирования-нажать «В<br>х<br>х<br>х<br>окончани     |  |  |  |  |  |  |

| О Интернет | г - тестирование - | – Opera |   |   |   |   |   |    |        |       | . Property in . | -     |   |    |         |       |         |                                                                                 |                         | X            |
|------------|--------------------|---------|---|---|---|---|---|----|--------|-------|-----------------|-------|---|----|---------|-------|---------|---------------------------------------------------------------------------------|-------------------------|--------------|
| est.i-     | -exam.ru/index.ht  | tml     |   |   |   |   |   |    |        |       |                 |       |   |    |         |       |         |                                                                                 |                         |              |
|            |                    |         |   |   |   |   |   |    |        |       |                 |       |   |    |         |       |         |                                                                                 |                         |              |
|            |                    |         |   |   |   |   |   | A  | втори  | изаци | я               |       |   |    |         |       |         |                                                                                 |                         |              |
|            |                    |         |   |   |   |   |   |    |        |       |                 |       |   |    |         |       |         |                                                                                 |                         |              |
|            |                    |         |   |   |   |   |   | Ло | гин    |       |                 |       |   |    |         |       |         |                                                                                 |                         |              |
|            |                    |         |   |   |   |   |   | Па | роль 🔽 |       |                 |       |   |    |         |       |         |                                                                                 |                         |              |
|            |                    |         |   |   |   |   |   |    |        |       |                 |       |   |    |         |       |         |                                                                                 |                         |              |
|            |                    |         |   |   |   |   |   |    |        |       |                 | Войти |   |    |         |       |         |                                                                                 |                         |              |
|            |                    |         |   |   |   |   |   |    |        |       |                 |       |   |    |         |       |         |                                                                                 |                         |              |
|            |                    |         |   |   |   |   |   |    |        |       |                 |       |   |    |         |       |         |                                                                                 |                         |              |
|            |                    |         |   |   |   |   |   |    |        |       |                 |       |   |    |         |       |         |                                                                                 |                         |              |
|            |                    |         |   |   |   |   |   |    |        |       |                 |       |   |    |         |       |         |                                                                                 |                         |              |
|            |                    |         |   |   |   |   |   |    |        |       |                 |       |   |    |         |       |         |                                                                                 |                         |              |
|            |                    |         |   |   |   |   |   |    |        |       |                 |       |   |    |         |       |         |                                                                                 |                         |              |
|            |                    |         |   |   |   |   |   |    |        |       |                 |       |   |    |         |       |         |                                                                                 |                         |              |
|            |                    |         |   |   |   |   |   |    |        |       |                 |       |   |    |         | u     | awat    |                                                                                 |                         |              |
|            |                    |         |   |   |   |   |   |    |        |       |                 |       |   |    |         |       | ажап    | D                                                                               |                         |              |
|            |                    |         |   |   |   |   |   |    |        |       |                 |       |   |    |         |       |         |                                                                                 |                         |              |
|            |                    |         |   |   |   |   |   |    |        |       |                 |       |   |    |         |       |         |                                                                                 |                         |              |
| <b>?</b>   |                    |         | ۲ | R | w | 0 | P | xI |        | õ     |                 |       | - | RU | 8 🖏 8 🤇 | . 😵 🔊 | < 🛱 🏅 🖸 | ()<br>()<br>()<br>()<br>()<br>()<br>()<br>()<br>()<br>()<br>()<br>()<br>()<br>( | ) 📀 16<br>2 <u>9.04</u> | :34<br>.2016 |